## Adding Default Architecture Template to Revit 2024 by Prof. Paul King/Architecture

Check if template is missing. Run Revit and then select New > Project

If only choices are Imperial and Metric Multi-discipline the template is not accessible

| Creates a Revit model file | Template file                                       |            |
|----------------------------|-----------------------------------------------------|------------|
|                            | Imperial Multi-discipline Browse                    |            |
| Li New                     |                                                     | - Calibina |
| AMILIES                    | QMetric Multi-discipline  Project  Project template |            |
| 😂 Open                     | OK Cancel Help                                      | Electrical |
|                            |                                                     |            |

Be certain the template is installed on the PC. Navigate to the following path:

C:\ProgramData\Autodesk\RVT 2024\Templates\English-Imperial

This is a hidden directory - make sure it is visible before continuing

| 📁 English-Imperial 🛛 🛛 🕹         | +                 |                                |                   |                   |              |                         | - 🗆 ×     |
|----------------------------------|-------------------|--------------------------------|-------------------|-------------------|--------------|-------------------------|-----------|
| ← → ↑ ♂ □ >                      | This PC > Local D | isk (C:) > ProgramData > Autod | lesk > RVT 2024 > | Templates > Engl  | ish-Imperial | Search English-Imperial | Q         |
| ⊕ New - 🔏 🗗 🗋                    | a) e û            | ∿ Sort -                       |                   |                   |              |                         | 🕕 Details |
| 5 DAC                            | *                 | Name                           | Date modified     | Туре              | Size         |                         |           |
| Family                           |                   | Gommercial-Default.rte         | 10/6/2023 5:54 PM | Autodesk Revit Te | 7,212 KB     |                         |           |
| Poster                           |                   | Gonstruction-Default.rte       | 10/6/2023 5:54 PM | Autodesk Revit Te | 5,284 KB     |                         |           |
| ADD 3024 F4                      |                   | 🖬 default.rte                  | 10/6/2023 5:54 PM | Autodesk Revit Te | 5,600 KB     |                         |           |
| APR 2024 PA                      | 1                 | 🖶 Default-Multi-discipline.rte | 10/6/2023 5:54 PM | Autodesk Revit Te | 37,504 KB    |                         |           |
| RF-CUNY Employees                |                   | Electrical-Default.rte         | 10/6/2023 5:54 PM | Autodesk Revit Te | 8,540 KB     |                         |           |
| 14 items 1 item selected 5.46 MB |                   |                                |                   |                   |              |                         |           |

Back in Revit you must open any project file to access the "Options" command.

🔒 🛅 🛤 · ≶ /₽ A 🍙 · ♀ 🏥 🛼 🖽 · ₹ Autodesk Revit 2024.2 - Project1 - Floor Plan: L1 - Architectural Steel Precast Systems Insert Annotate Analyze Mas Collaborate View Manage Add-Ins Modify 🕢 = 1 💭 🗑 🖽 🎟 🗠 🖉 🗛 📉 🕅 🔛 🗮 🗮 B Recent Documents g Floor Cutain Cutain Mullion Railing Ramp Stair Model Model Model Room Room System Grid Cutain Cutain Mullion Composition Text Line Group Separator Circulation Model Tag By Shaft Wall Area Face By Ordered List 👻 Room Tag Area Separator Room Room & Area -Snowdon Towers Sample Architectural.nt Öper D Open ] L1 - Architectural × Save Save As Ò La Export Print Close Options Exit Revit

## File Tab > Options

## Select File Locations - then select the "+" sign to add a value

| Options        |                                                                        | ×            |
|----------------|------------------------------------------------------------------------|--------------|
| General        | Project templates: The templates display in a list when you create a r | new project. |
| User Interface | AE Name Dath                                                           |              |
| Colors         | Imperial Multi-disc C:\ProgramData\Autodesk\RVT 2(                     | )24\Temp     |
| Graphics       | Metric Multi-discip C:\ProgramData\Autodesk\RVT 20                     | )24\Temp     |
| Hardware       | *                                                                      |              |
| File Locations | Add Value                                                              |              |
| Rendering      |                                                                        |              |
| Check Spelling | Default path for user files:                                           |              |

Navigate to the template directory and select "default.rte" then select open

| Look in           | : 🚞 English-Imper | ial                   |                   | ×        | + 4     | × | 4 | Views |
|-------------------|-------------------|-----------------------|-------------------|----------|---------|---|---|-------|
| 400               | Name              | ^                     | Date modified     | Туре     | Preview |   |   |       |
|                   | Commercia         | al-Default.rte        | 10/6/2023 5:54 PM | Autodesk |         |   | p |       |
| listory           | Constructio       | on-Default.rte        | 10/6/2023 5:54 PM | Autodesk |         |   |   |       |
|                   | default.rte       |                       |                   | lesk     | p       |   |   |       |
|                   | Default-Mu        | Ilti-discipline.rte   | 10/6/2023 5:54 PM | Autodesk |         |   |   |       |
| uments            | Electrical-D      | efault.rte            | 10/6/2023 5:54 PM | Autodesk |         |   |   |       |
|                   | LT_USI_Con        | nmercial-Default.rte  | 10/6/2023 5:54 PM | Autodesk |         |   | à |       |
|                   | LT_USI_Defa       | ault.rte              | 10/6/2023 5:54 PM | Autodesk |         |   |   |       |
| Vorites           | LT_USI_Resi       | dential-Default.rte   | 10/6/2023 5:54 PM | Autodesk |         |   |   |       |
| - Children        | Mechanica         | I-Default.rte         | 10/6/2023 5:54 PM | Autodesk |         |   |   |       |
|                   | Plumbing-l        | Default.rte           | 10/6/2023 5:54 PM | Autodesk |         |   |   |       |
| al tan            | Precast Det       | ailing-Default.rte    | 10/6/2023 5:54 PM | Autodesk |         |   |   |       |
| eskup             | Residential       | -Default.rte          | 10/6/2023 5:54 PM | Autodesk |         |   |   |       |
|                   | Structural A      | Analysis-Default.rte  | 10/6/2023 5:54 PM | Autodesk |         |   |   |       |
| The second second | Systems-De        | efault.rte            | 10/6/2023 5:54 PM | Autodesk |         |   |   |       |
| Computer          |                   |                       |                   |          | N       |   |   |       |
|                   | -                 |                       | <br>              |          | NS      |   |   |       |
| -                 | File name:        | default.rte           |                   | ~        |         |   |   |       |
| etwork            | Files of type: T  | emplate Files (*.rte) |                   | ~        |         |   |   |       |

C:\ProgramData\Autodesk\RVT 2024\Templates\English-Imperial

Use the UP Arrow to move the "default" to the top of the list

| Options        |         |                        |                                                     | × |
|----------------|---------|------------------------|-----------------------------------------------------|---|
| General        | Project | templates: The templat | es display in a list when you create a new project. |   |
| User Interface | τE      | Name                   | Path                                                |   |
| Colors         |         | Imperial Multi-disc    | C:\ProgramData\Autodesk\RVT 2024\Temp               |   |
| Graphics       | +E      | Metric Multi-discip    | C:\ProgramData\Autodesk\RVT 2024\Temp               |   |
| Hardware       | *       | default                | C:\ProgramData\Autodesk\RVT 2024\Temp               |   |
| File Locations | -       |                        |                                                     |   |
| Rendering      |         |                        |                                                     |   |
| Check Spelling | Default | path for user files:   | <u>.</u>                                            |   |

Rename "default" as "Architecture Default" then select OK

| Options        | ×                                                                                 | < |
|----------------|-----------------------------------------------------------------------------------|---|
| General        | Project templates: The templates display in a list when you create a new project. |   |
| Colors         |                                                                                   |   |
| Hardware       | Metric Multi-discip C:\ProgramData\Autodesk\RVT 2024\Temp                         |   |
| File Locations |                                                                                   |   |
| Rendering      |                                                                                   |   |
| Check Spelling | Lefault path for user files:                                                      |   |

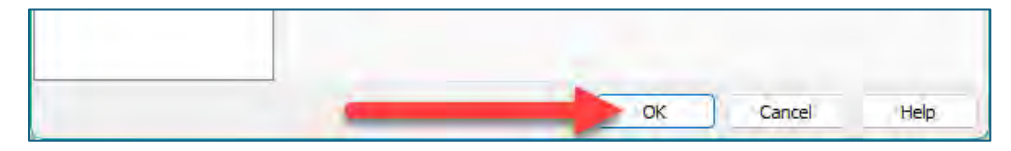

Confirm that template is setup correctly by starting a new project file.

First close any open Revit File

| File | Architecture     | Structure  | Steel    | Precast | Systems | Insert     |
|------|------------------|------------|----------|---------|---------|------------|
|      | <mark>ð</mark> Þ | Recer      | nt Docum | ients   |         |            |
|      | Close            | Close (Ctr | rl+W)    | 1       | Options | Exit Revit |

Next create a new project file New > Project

## If setup correctly the new value is "Architecture Default" - close and exit Revit

| $\odot$                    | Recent Files                                      |                           |                     |                         |
|----------------------------|---------------------------------------------------|---------------------------|---------------------|-------------------------|
|                            | New Project 🔆                                     |                           |                     |                         |
| MODELS                     | Template file                                     |                           |                     |                         |
| Creates a Revit model file | Architecture Default V Browse                     |                           |                     |                         |
| 🗅 New                      | Create new  Project O Project template            |                           |                     |                         |
| FAMILIES                   | OK Cancel Help                                    |                           |                     |                         |
| 🖙 Open                     |                                                   | Electrical                | HVAC                | Plumbing                |
| 📑 New                      |                                                   |                           |                     |                         |
|                            | Sample Architecture Proj Sample Structure Project | Sample Electrical Project | Sample HVAC Project | Sample Plumbing Project |